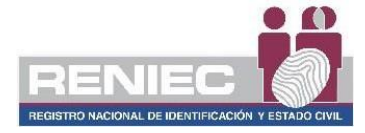

# GUÍA DE INSTALACIÓN DE LOS CONTROLADORES DEL DNIe -VERSIÓN 3

# 1. Ámbito de aplicación

Este instructivo está dirigido a los usuarios del DNI electrónico versión 3, con el propósito de facilitar su instalación y correcto uso en la PC, ya sea para procesos de firma digital o cualquier otro procedimiento de autenticación electrónica mediante los certificados digitales que tiene este.

### 2. Sistemas operativos soportados

El procedimiento es compatible en los siguientes sistemas operativos:

- Windows 10
- Windows 11

### 3. Proceso de Instalación

a) Descargue el instalador del controlador del DNIe (versión 3) desde el siguiente enlace: <u>https://serviciosportal.reniec.gob.pe/portalciudadano/</u>

Una vez descargado el archivo, continúe con el proceso de instalación detallado a continuación:

Ubique el archivo descargado y luego haga clic derecho sobre este, y en la ventana emergente que se despliega, seleccione la opción **"Extraer todo"** o utilice su software de descompresión de preferencia.

| Nuevo - 🐰              | 0 6 0 6 6                                           | Abrie Entrar                                                                                                    |                                  | 📑 Detal |
|------------------------|-----------------------------------------------------|----------------------------------------------------------------------------------------------------|----------------------------------|---------|
| ∱ Inicio<br>ॺ] Galeria | Nombre<br>V hoy<br>idplug-classic-4.4.2-RENIEC-Peru | <ul> <li>Abrir con</li> <li>Abrir en nueva pestaña</li> <li>Abrir en nueva ventana</li> </ul>                                                                                                    | Tamaño rta comprimida 118,079 KB |         |
| Escritorio 🖈           | 늘 descarga                                          | Compartir Compartir Compa | eta de archivos                  |         |
|                        |                                                     | Agregar a Favoritos     Comprimir en     Copiar como ruta de acceso Corl+Mayús                                                                                                    |                                  |         |
|                        |                                                     | Propiedades     Alt+Entrar     WinRAR                                                                                                    |                                  |         |
|                        |                                                     | C Mostrar Más opriones                                                                                                    |                                  |         |

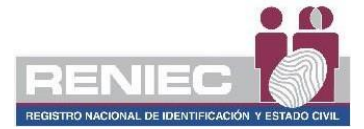

Una vez descomprimido el archivo, abra la carpeta donde encontrará los instaladores. Seleccione el que corresponda según la arquitectura de su sistema operativo: **32 bits o 64 bits**.

| 🚺 idplug-classic-4.4.2-Peru-es-ES_32bit | 6/05/2025 19:03 | Paquete de Windows | 50,580 KB |
|-----------------------------------------|-----------------|--------------------|-----------|
| 🔁 idplug-classic-4.4.2-Peru-es-ES_64bit | 6/05/2025 19:03 | Paquete de Windows | 74,304 KB |
| 2 Instrucciones                         | 6/05/2025 19:03 | Documento de texto | 1 KB      |

#### b) A continuación, continúe con el paso a paso para instalar el controlador (middleware).

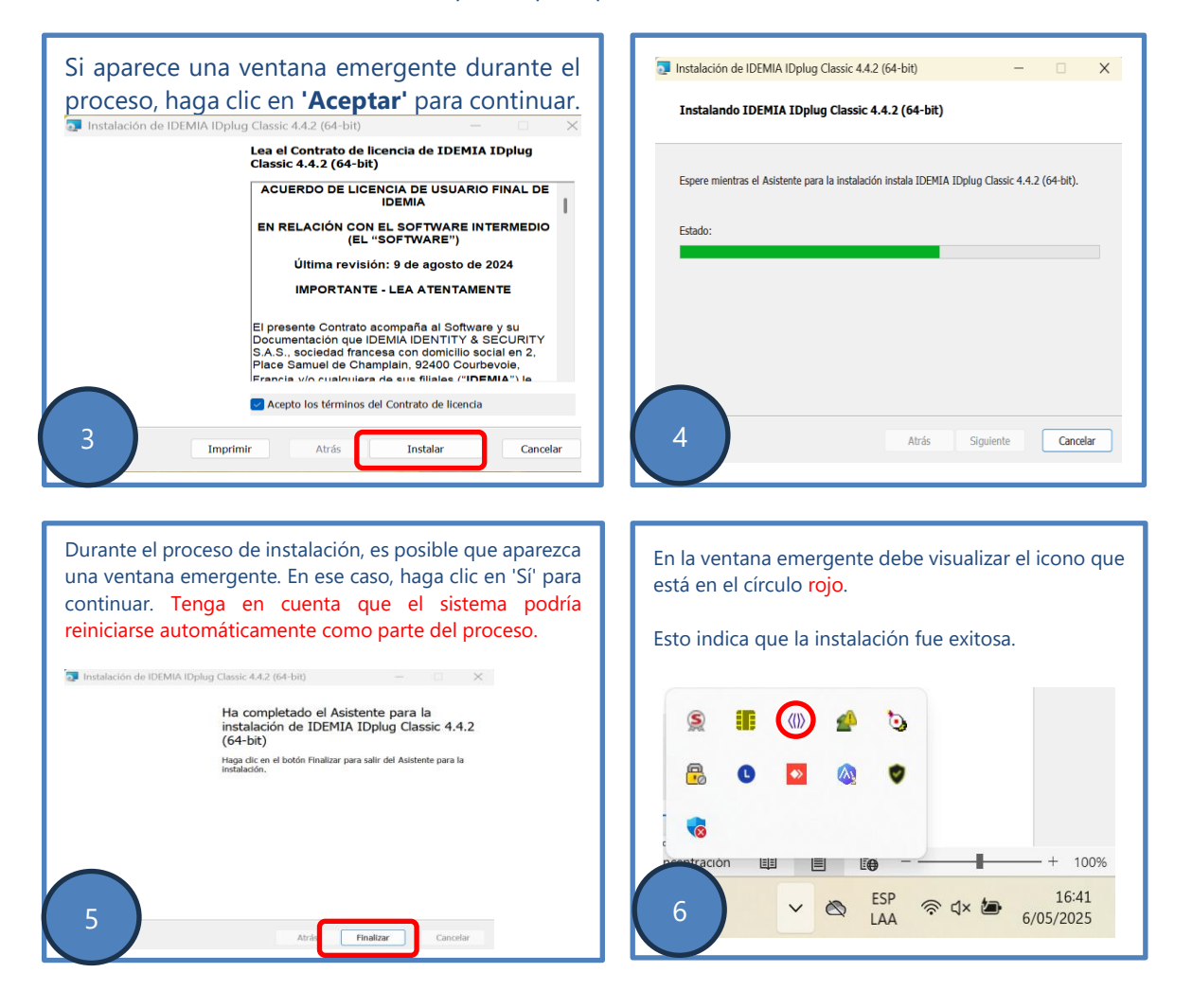

# 4. Verificación de los Certificados Digitales en Sistema Operativo Windows

Para verificar los certificados digitales de su DNIe, puede utilizar el **Administrador de Certificados de Windows**. Para ello debe conectar el DNIe al lector tarjetas inteligentes (SmartCard), luego aparecerá una ventana solicitando el ingreso del **número CAN**, el cual se encuentra impreso en su DNI electrónico.

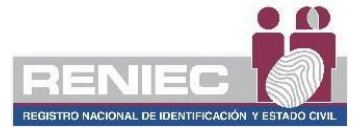

|                | Prenombres                                                                                                    |
|----------------|----------------------------------------------------------------------------------------------------|
|                | Sexo Nacionalidad Fecha de Este es el<br>M PER 16 07<br>Estado civil<br>SOLTERO<br>Fecha de caducidad<br>27 11 2026 |
| and the second | Fecha de emisión<br>07 07 2023 2.5 0 3 9 2 Nro. de tarjeta<br>0206689991                                            |

| Por favor, introduzca el código impreso en su tarjeta<br>CAN                                                                                                    |  |
|----------------------------------------------------------------------------------------------------|--|
| CAN                                                                                                    |  |
| and the second second sec |  |
| •••••                                                                                                    |  |

**Importante:** Memorice o anote el número CAN, ya que se solicitará cada vez que conecte su DNIe al lector.

## Pasos para verificar los certificados:

- a) Acceso al Administrador de Certificados de Windows:
  - Presione la combinación de teclas **Windows + R** para abrir la ventana "**Ejecutar**".
  - Ingrese el comando certmgr.msc y haga clic en "Aceptar".

| 🗐 Eject | utar                                                                                                    | $\times$ |
|---------|----------------------------------------------------------------------------------------------------|----------|
|         | Escriba el nombre del programa, carpeta, documento o<br>recurso de Internet que desea abrir con Windows. |          |
| Abrir:  | certmgr.msc $\checkmark$ Esta tarea se creará con privilegios administrativos.                           | ]        |
| 9       | Aceptar Cancelar Examinar                                                                                |          |

REGISTRO NACIONAL DE IDENTIFICACIÓN Y ESTADO CIVIL

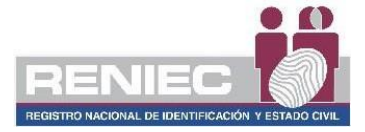

### b) Navegación en el Administrador de Certificados:

- Se abrirá la ventana del Administrador de Certificados.
- En el panel izquierdo, expanda la carpeta "Personal" y, a continuación, seleccione "Certificados".
- En el panel derecho, se mostrará una lista de los certificados instalados.
- Localice los certificados vinculados a su DNI Electrónico. Estos deben aparecer con sus apellidos y nombres, y estar identificados con las siglas 'FIR' (certificado de firma digital), 'AUT' (certificado de autenticación) y 'CIF' (certificado de cifrado).

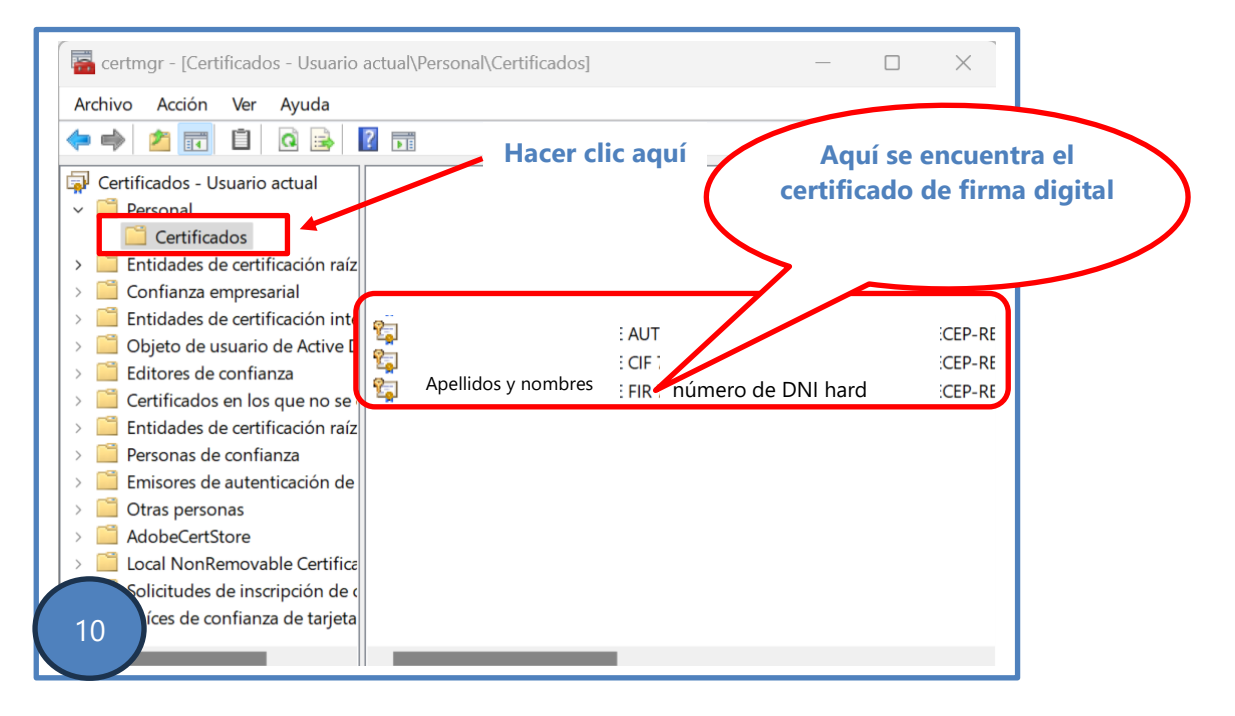

#### c) Consideraciones:

- Si los certificados no se visualizan en la lista o se presentan errores, es probable que los controladores del lector de tarjetas inteligentes no estén correctamente instalados.
- En ese caso, se recomienda reinstalar los controladores y repetir el proceso de lectura de los certificados del DNI Electrónico."

#### d) Recomendaciones Adicionales:

- El lector de tarjetas inteligentes debe cumplir con el estándar ISO 7816.
- Verifique que el DNIe esté correctamente insertado en el lector, con el chip orientado hacia arriba.
- Asegúrese de que el lector de tarjetas inteligentes esté correctamente conectado al equipo.
- Si el problema persiste, envíe un correo a **identidaddigital@reniec.gob.pe**, incluyendo una breve descripción del inconveniente y capturas de pantalla que ilustren el problema.

### 5. Prueba de firma digital mediante Firma Perú

Para iniciar el proceso de firma digital, es necesario contar con el <u>Firmador de Documentos</u> de la Plataforma Nacional de Firma Digital - Firma Perú, el cual es administrado por la Presidencia del Consejo de Ministros (PCM).

Siga los siguientes pasos:

a) Apertura Firma Perú: Inicie la aplicación Firmador de Documentos.

Si aún no la tiene instalada, acceda al siguiente enlace: o hacer clic en este enlace: <u>https://apps.firmaperu.gob.pe/web/firmador.xhtml.</u> Una vez completada la instalación, debería visualizar lo siguiente:"

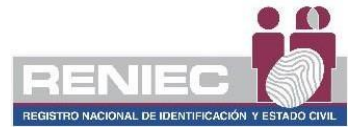

| 🔋 Firmador de docur      | nentos                               | – 🗆 X                                                       |
|--------------------------|--------------------------------------|-------------------------------------------------------------|
| 📸 gob.pe 🛛               | Plataforma Nacional de Firma Digital | - Firma Perú                                                |
|                          | Opciones de<br>firma                 | Validar firmas 🏼 🌣                                          |
| Seleccionar<br>documento |                                      |                                                             |
| 11                       | Presidenc<br>Secretaría de Gobien    | tia del Consejo de Ministros<br>no y Transformación Digital |

b) Seleccionar documento y firmar el archivo PDF: En la imagen número 11, hacer clic en "Seleccionar Documento" y, a continuación, seleccione el documento PDF en navegador de archivos. Una vez realizado este paso, aparecerá la siguiente ventana:

| Visor de documentos PDF                                      |                            | ×                                |
|--------------------------------------------------------------|----------------------------|----------------------------------|
| -                                                            |                            |                                  |
| RESUMEN DE LA                                                | EJECUCIÓN PRESUPUESTAL     | Motivo                           |
| Presupuesto (PIM) esignado en:                               | Ejecución Presupue:        | Soy el autor del do $\checkmark$ |
| 2.3 Bienes y Servicios *     2.4 Donaciones y Transferencias |                            | Representación gráfica           |
|                                                              |                            | No visible 🗸 🗸                   |
| "No se está considerando lo asignado a<br>practicantes       |                            | Firmado por                      |
| PIM (S/) CERTIFICADO (S/) DEVENG                             | (S/) SALDO DISPONIBLE (S/) | 1                                |
| AVANCE                                                       |                            | 💅 Firmar 🗙                       |
| 12 %                                                         | 1/1 ↑ ↓                    | ∥ = ∷                            |

En la ventana que aparece en la imagen **número 12**, haga clic en **'Firmar'** y continúe con el procedimiento. Al finalizar la firma, verá un mensaje similar al que se muestra en la imagen **número 13**.

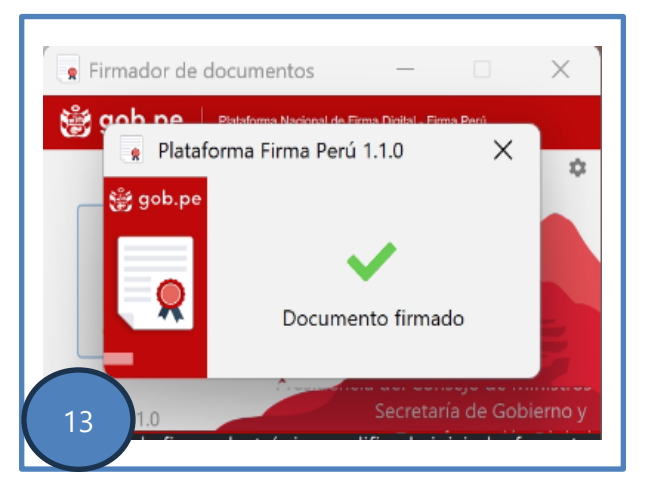